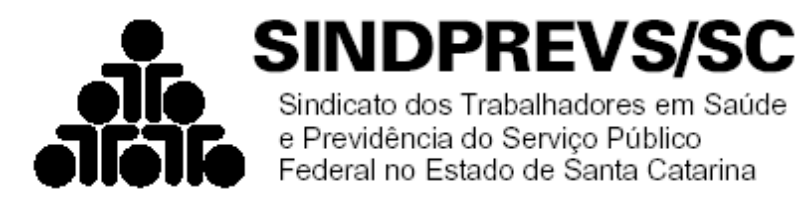

## Passo a passo para Filiação ao Sindprevs/SC

Para filiar-se ao Sindprevs/SC, o Servidor ou Pensionista deve fazer o download da ficha de filiação no link:

http://www.sindprevs-sc.org.br/index.php/filie-se

Após o preenchimento, deve obrigatóriamente acessar o site: <u>www.gov.br/servidor</u> e **seguir o passo a passo indicado**: Rua Ângelo La Porta, nº 85, (esq

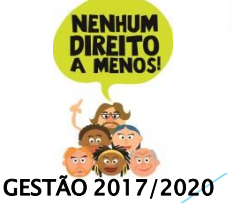

Rua Ângelo La Porta, nº 85, (esquina com a Raul Machado) Centro Florianópolis/SC, CEP 88020-600, Fone/Fax: (48) 3224-7899 endereço eletrônico: <u>sindprevs@sindprevs-sc.org.br</u> sítio: www.sindprevs-sc.org.br Filiado à FENASPS

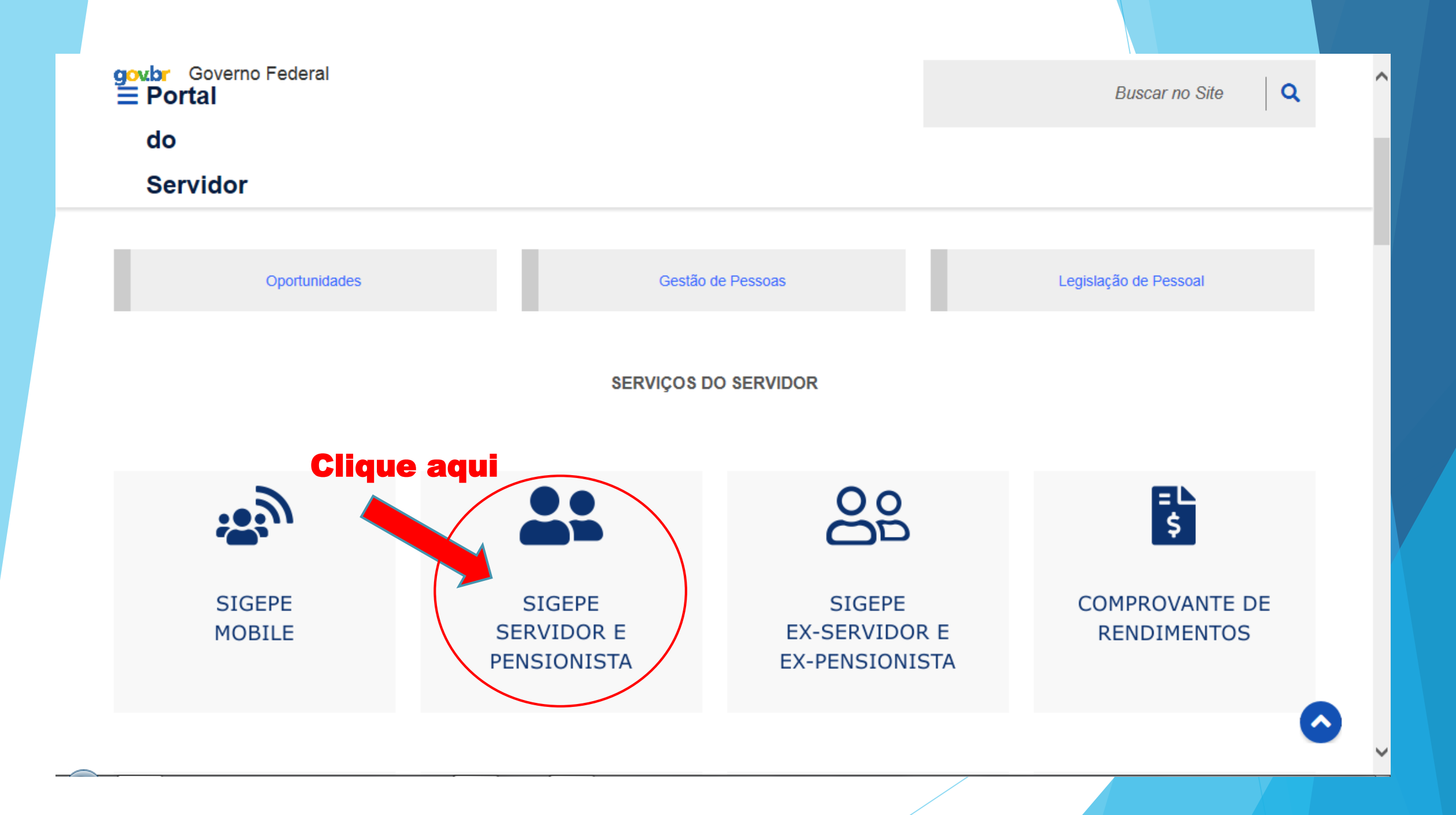

Sigac | SISTEMA DE GESTÃO DE ACESSO

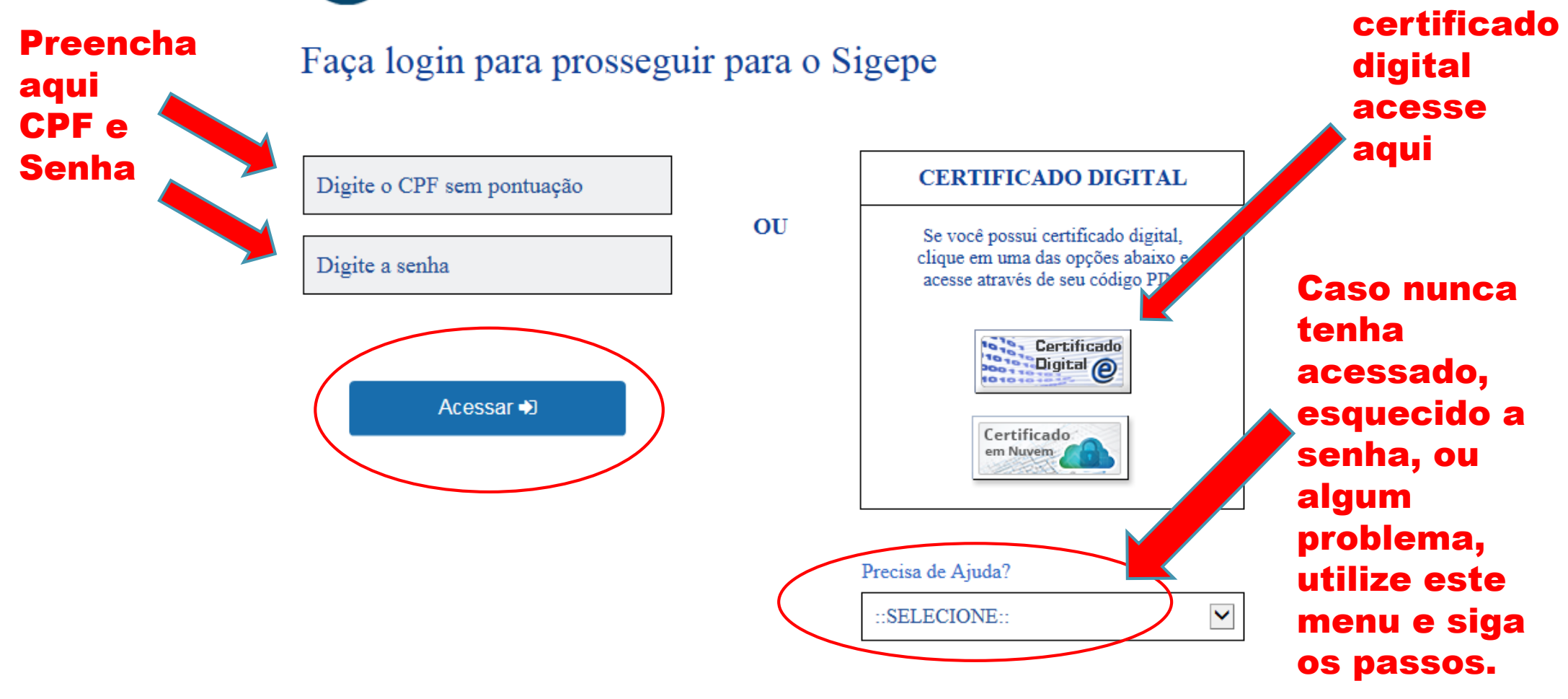

Se tiver

#### 

#### Você está em: Área de Trabalho do Servidor

SERVIDOR / PENSIONISTA

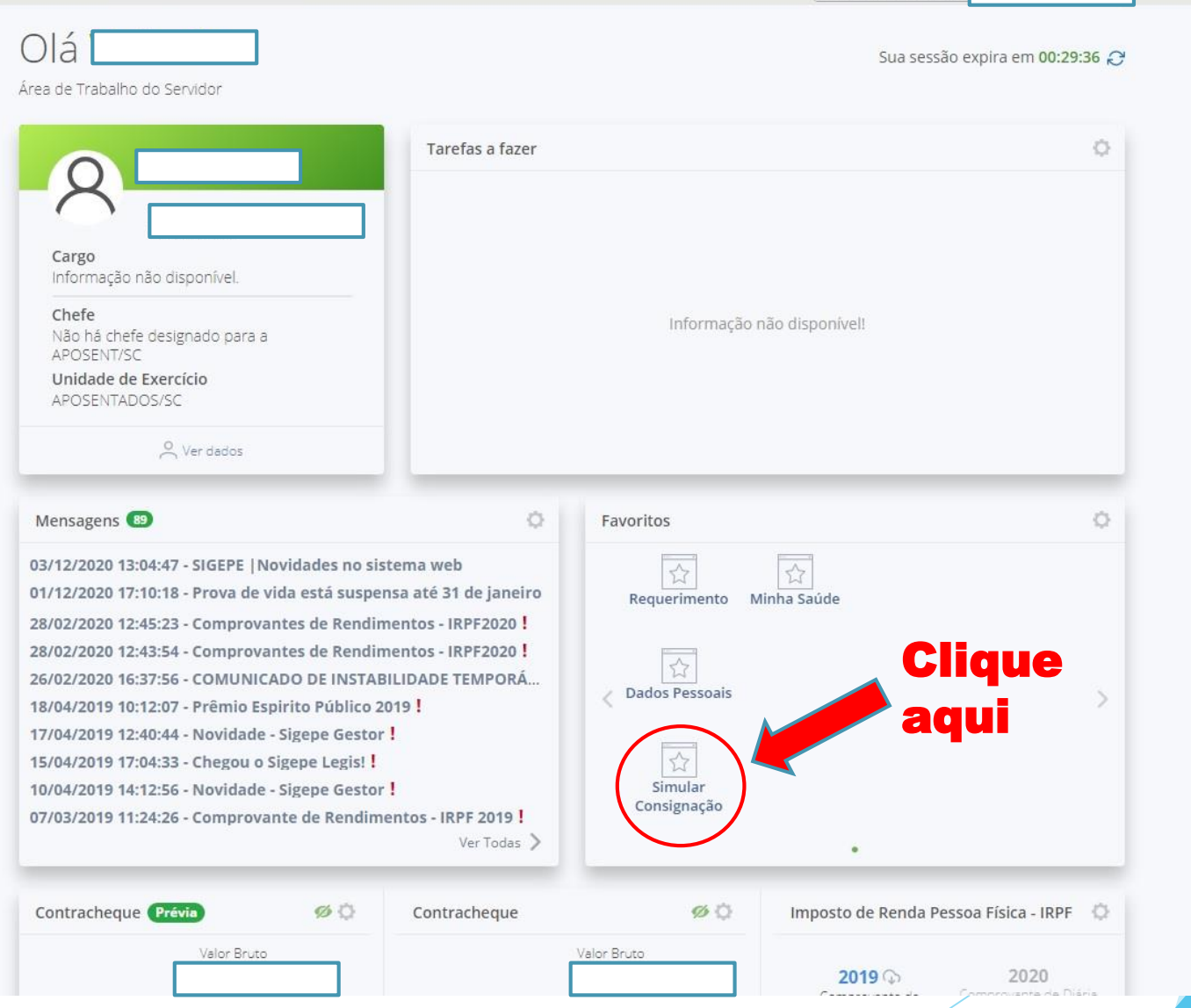

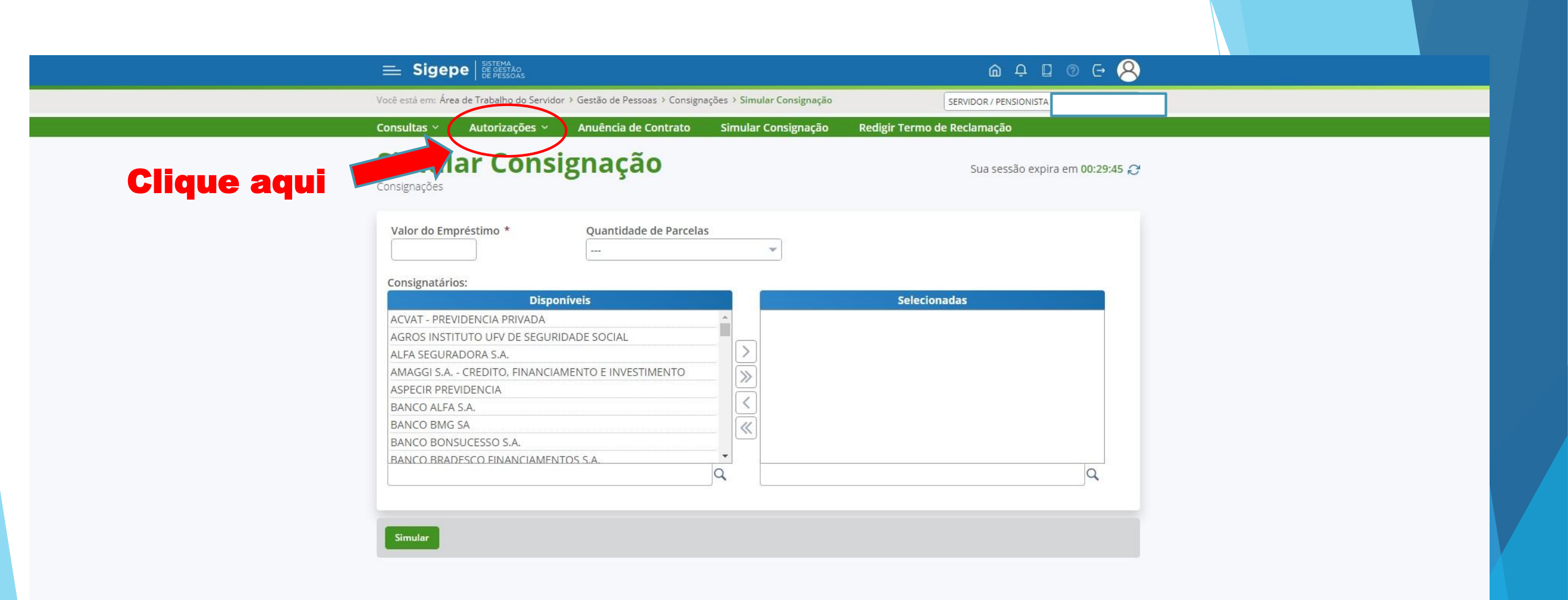

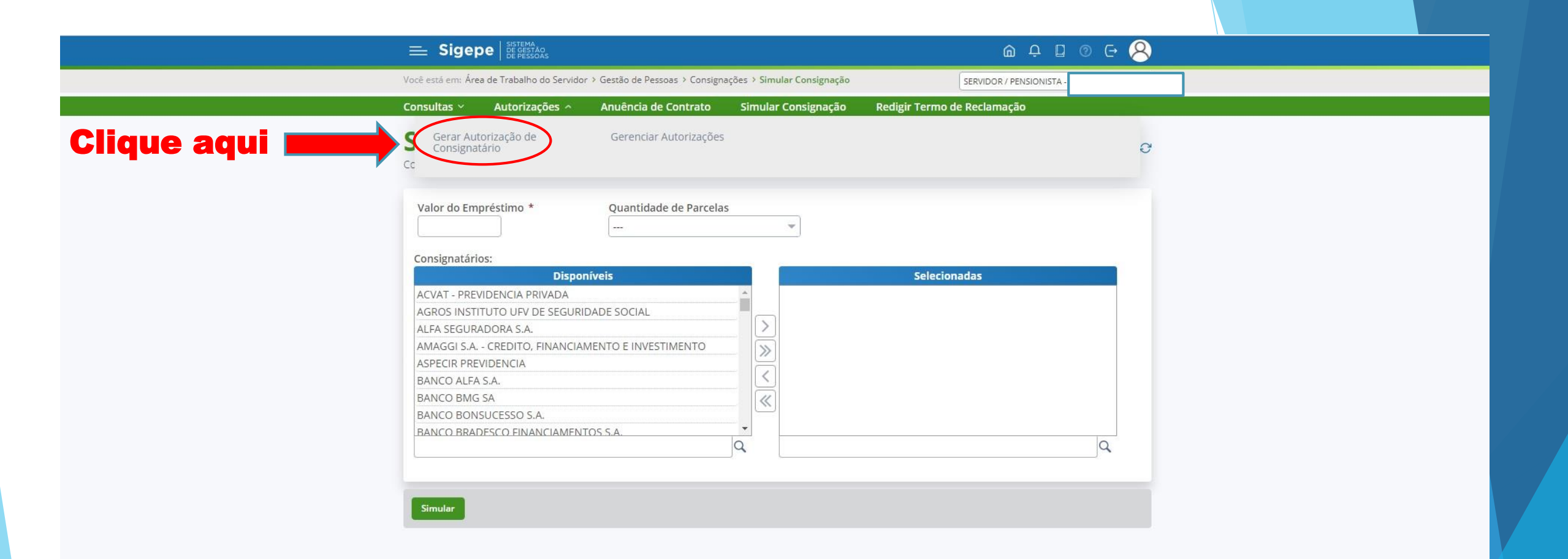

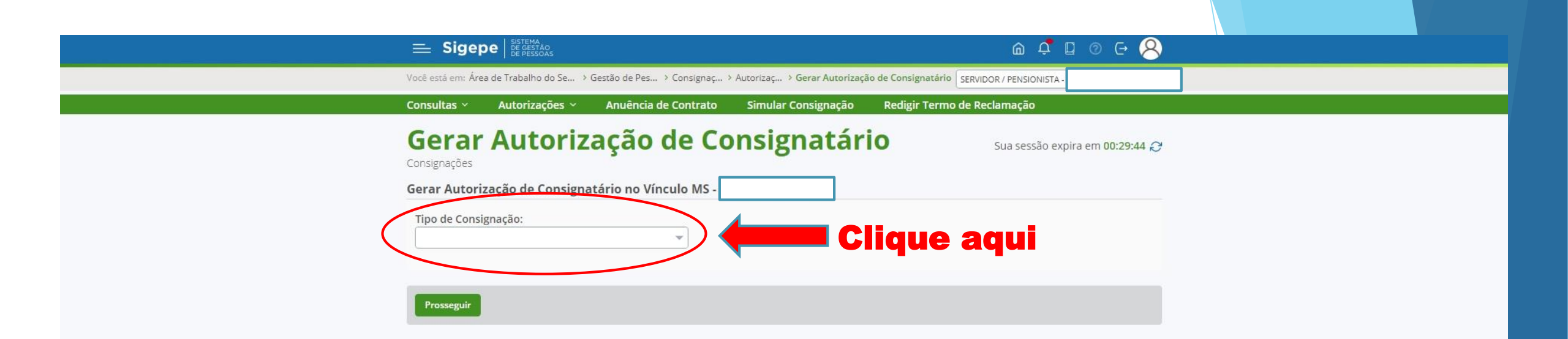

Secretaria de Gestão e Desempenho de Pessoal - SGP | Esplanada dos Ministérios - Bloco C - 7º Andar - Brasília-DF - 70046-900 | Telefone: 0800 978 9009

|            | Você está em: Área de Trabalho do Se > Gestão de Pes > Consignaç > Autorizaç > Gerar Autorização de Consig | gnatário SERVIDOR / PENSIONISTA - |
|------------|----------------------------------------------------------------------------------------------------|-----------------------------------|
|            | Consultas × Autorizações × Anuência de Contrato Simular Consignação Redigi                                 | r Termo de Reclamação             |
|            | Gerar Autorização de Consignatário<br>Consignações<br>Gerar Autorização de Consignatário no Vínculo MS     | Sua sessão expira em 00:28:34 🧬   |
|            | Tipo de Consignação:                                                                                       |                                   |
|            | Facultativo 30% - Demais<br>Facultativo 30% - Portabilidade (Empréstimo)                                   |                                   |
| Selecione: | Facultativo 5% - Cartão de Crédito (Consignação)         Desconto Sindicato                                |                                   |

|                       | Você está em: Área de Trabalho do Se > Gestão de Pes > Consignaç > Autorizaç > Gerar Autorização de Consignatário                                                                                                    | SERVIDOR / PENSIONISTA          |  |
|-----------------------|----------------------------------------------------------------------------------------------------|---------------------------------|--|
|                       | Consultas 🗸 Autorizações 🖌 Anuência de Contrato Simular Consignação Redigir Termo                                                                                                    | o de Reclamação                 |  |
|                       | Gerar Autorização de Consignatário<br>Consignações<br>Gerar Autorização de Consignatário no Vínculo MS                                                                                                    | Sua sessão expira em 00:29:50 🖓 |  |
|                       | Tipo de Consignação:<br>Desconto Sindicato                                                                                                    |                                 |  |
| Digite e<br>selecione | ATENÇÃO: A autorização prévia gerada é válida por <b>prazo indeterminado</b> e permitirá que o consignatário inclua novas consignações em seu contracheque.<br>O cancelamento da autorização poderá ser realizado na funcionalidade Gerenciar Autorizações a qualquer tempo. Os descontos podem não se encerrarem no ato de cancelamento. |                                 |  |
| exatamente o          | Selecione o Consignatário: * SINDICATO DOS TRABALHADORES EM SAUDE E PREVIDENCIA DO                                                                                                    |                                 |  |
| consignatária         | sindicato dos trabalhadores em saude<br>SINDICATO DOS TRABALHADORES EM SAUDE E PREVIDENCIA DO S<br>SINDICATO DOS TRABALHADORES EM SAUDE, TRABALHO E PREVIDENCIA SOCIAL NO ESTADO DO RIO DE JA                                                                                                    | NEIRO                           |  |
| exemplo:              | SINDICATO DOS TRABALHADORES EM SALID                                                                                                    | DE E PREVIDENCIA DO S           |  |

|             | Sigepe Sistema<br>De Fessoas                                                                                                    | ía ♀ ⊑ ⌀ œ 😣                                                                                        |  |
|-------------|----------------------------------------------------------------------------------------------------|----------------------------------------------------------------------------------------------------|--|
|             | Você está em: Área de Trabalho do Se > Gestão de Pes > Consignaç > Autorizaç > Gerar Autorização de Consignatário SERVIDOR / PENSIONISTA -                                                                                                    |                                                                                                    |  |
|             | Consultas 🗸 Autorizações 🗸 Anuência de Contrato Simular Consignação                                                                                                    | Redigir Termo de Reclamação                                                                         |  |
|             | Gerar Autorização de Consignatário<br>Consignações<br>Gerar Autorização de Consignatário no Vínculo MS                                                                                                    | Sua sessão expira em 00:29:56 💭                                                                     |  |
|             | Tipo de Consignação:<br>Desconto Sindicato<br>ATENÇÃO: A autorização prévia gerada é válida por prazo indeterminado e permitirá que o<br>contracheque.<br>O cancelamento da autorização poderá ser realizado na funcionalidade Gerenciar Autorizaç<br>encertarem po ato do cancelamento | o consignatário inclua novas consignações em seu<br>ões a qualquer tempo. Os descontos podem não se |  |
| Clique aqui | SINDICATO DOS TRABALHADORES EM SAUDE E PREVIDENCIA DO                                                                                                    |                                                                                                    |  |
|             | Prosseguir                                                                                                    |                                                                                                    |  |

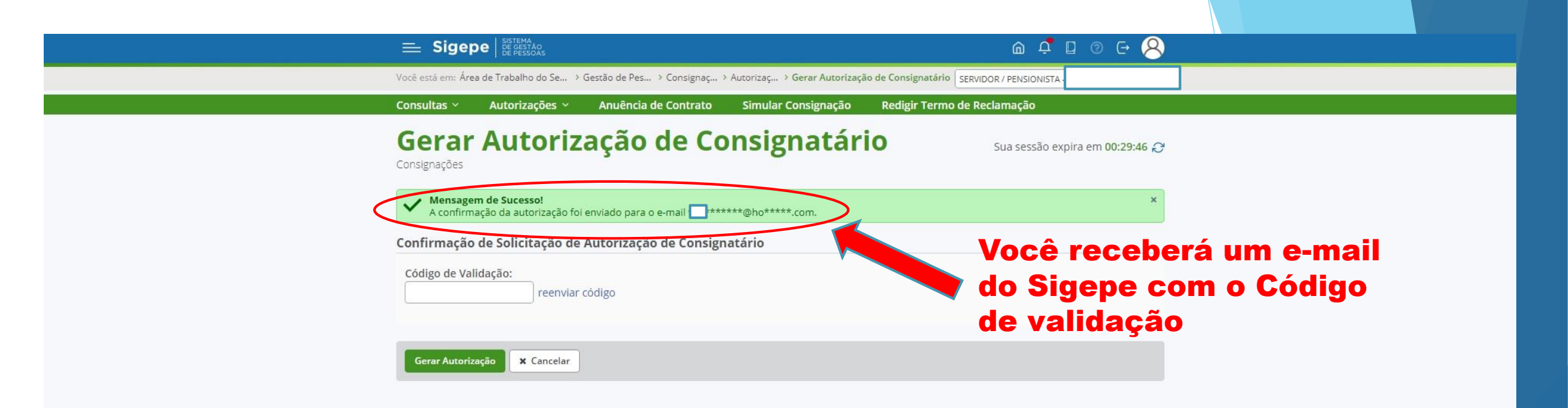

## Este é o modelo de e-mail que receberá

Sr.(a) usuário(a)

#### Copie o Código recebido no e-mail e cole no local indicado pelo Sigepe

Foi solicitada a autorização do consignatário **SINDICATO DOS TRABALHADORES EM SAUDE E PREVIDENCIA DO S** (78.267.143/0001-51) no vínculo **MS (25000 / \_\_\_\_\_)** pelo Portal do Servidor - SIGEPE. Para confirmar a autorização deve ser utilizado o código de segurança abaixo:

#### Código 8LRW5EBN

Caso não tenha solicitado a autorização de consignatário, orientamos que realize imediatamente a troca de sua senha no Portal do Servidor - SIGEPE.

Este é um e-mail automático. Não é necessário respondê-lo.

Esta mensagem do Ministério da Economia pode conter informação confidencial ou privilegiada, sendo seu sigilo protegido por lei.

Responder Encaminhar

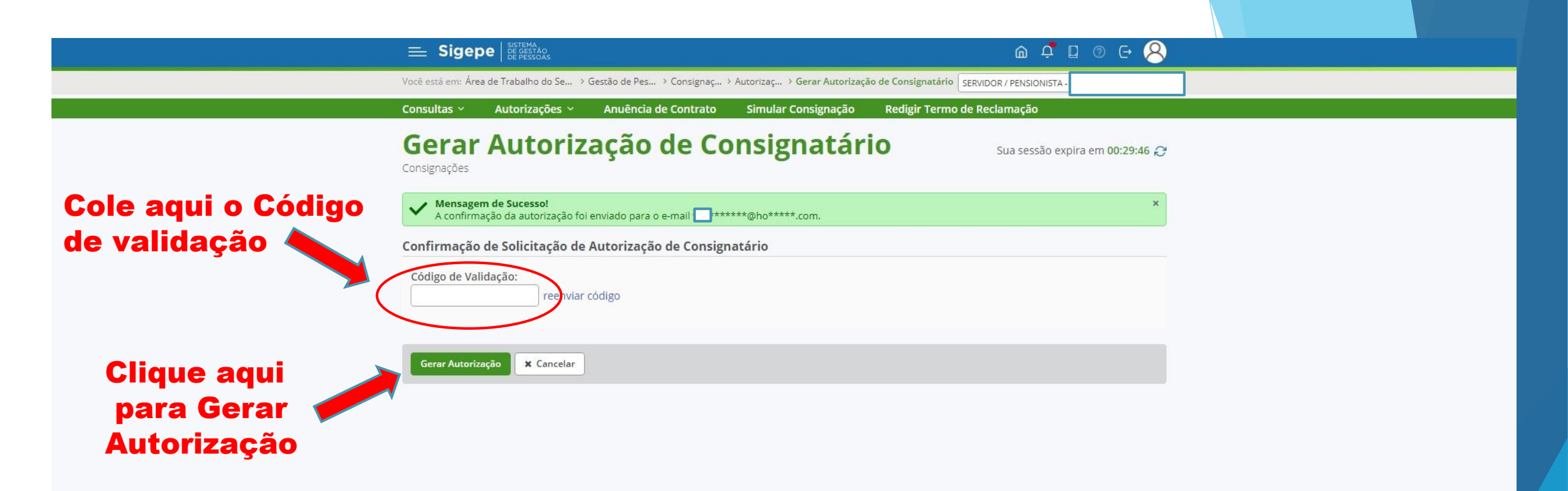

Secretaria de Gestão e Desempenho de Pessoal - SGP | Esplanada dos Ministérios - Bloco C - 7º Andar - Brasília-DF - 70046-900 | Telefone; 0800 978 9009

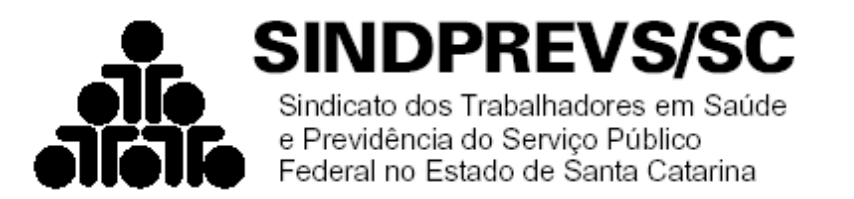

## **Pronto! Processo finalizado!**

# Aguarde o desconto no seu próximo contracheque.

Não deixe de preencher todos os seus dados na ficha de filiação.

### **Departamento Administrativo Financeiro**

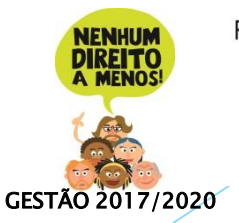

Rua Ângelo La Porta, nº 85, (esquina com a Raul Machado) Centro Florianópolis/SC, CEP 88020-600, Fone/Fax: (48) 3224-7899 endereço eletrônico: <u>sindprevs@sindprevs-sc.org.br</u> sítio: www.sindprevs-sc.org.br Filiado à FENASPS